# SchülerInnenregistrierung "Alles Gurgelt" 2021/22 03.09.2021

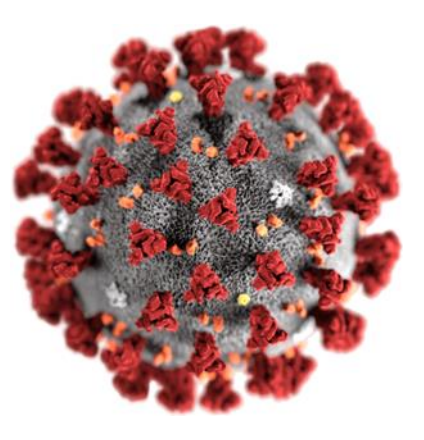

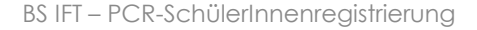

02.09.2021

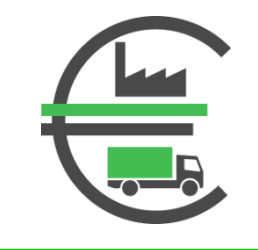

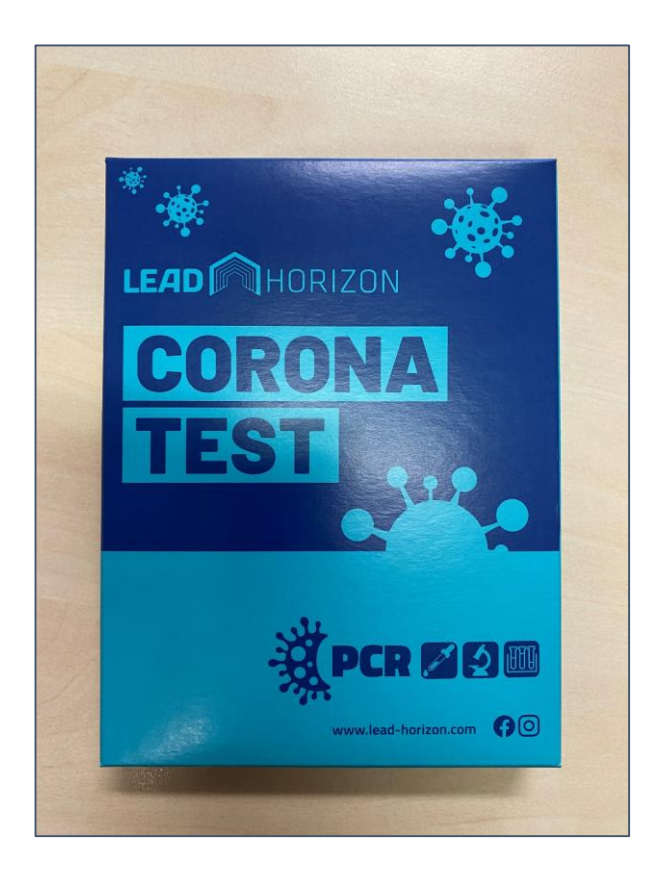

- Die Corona-Gurgeltest werden in der Schule an die SchülerInnen verteilt.
- Externe Test-Kits sind in Wien in "Bipa"-Filialen erhältlich.
- Packung öffnen!

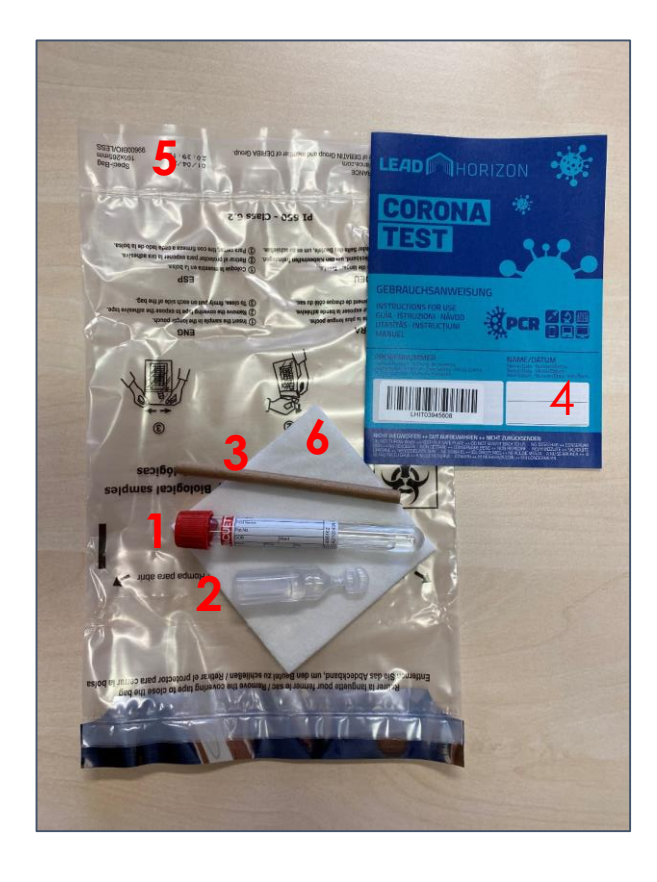

Packungsinhalt:

- 1. Probenröhrchen
- 2. Salzlösung
- 3. Transferröhrchen
- 4. Gebrauchsanweisung mit Testcode
- 5. Schutzbeutel
- 6. Zellstoff

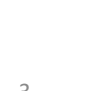

### SchülerInnenregistrierung "Alles Gurgelt" – Schritt 3

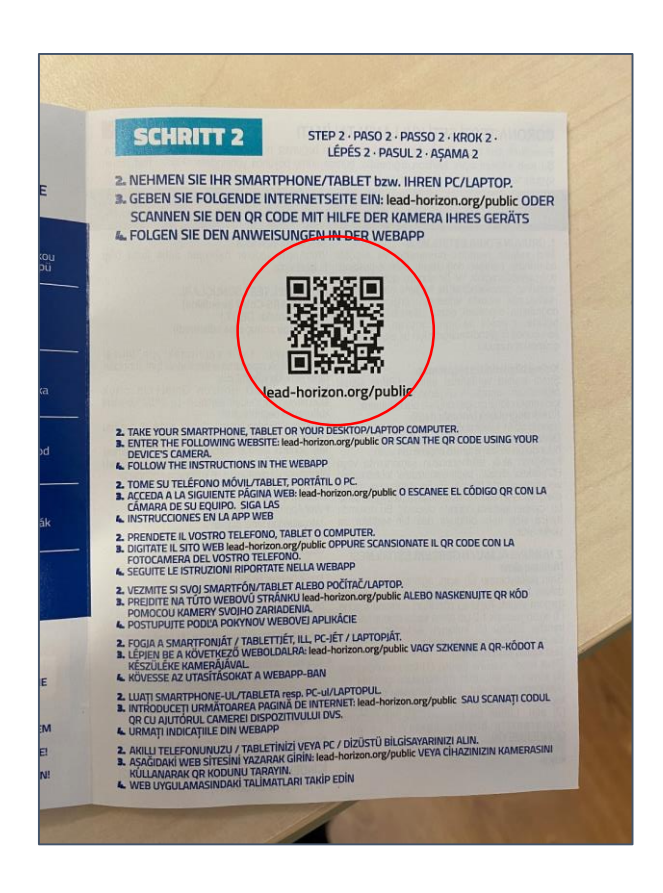

- Sowohl die Gebrauchsanweisung als auch die Verpackung enthalten den QR-Code mit dem man zu Testregistrierung gelangt.
- Barcode mit dem Handy
  scannen die
  Weiterleitung zur Web App erfolgt automatisch.

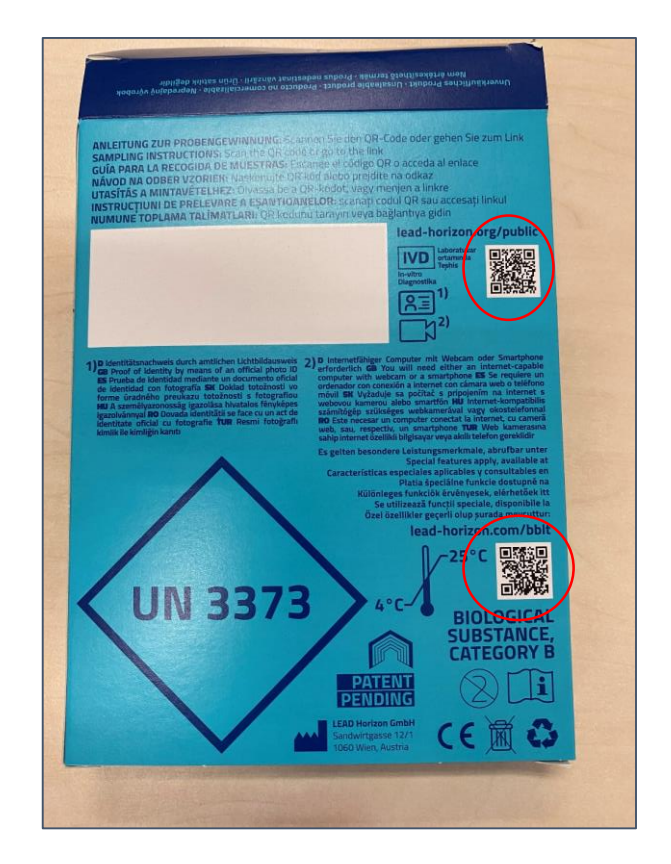

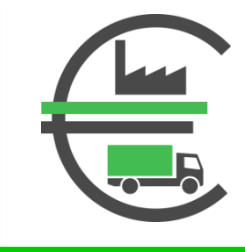

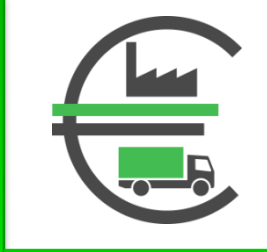

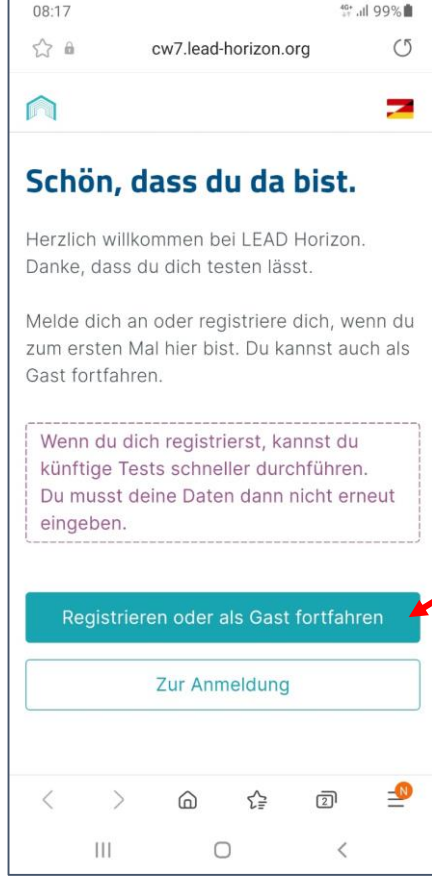

Button **REGISTRIEREN** auswählen.

### SchülerInnenregistrierung "Alles Gurgelt" – Schritt 5

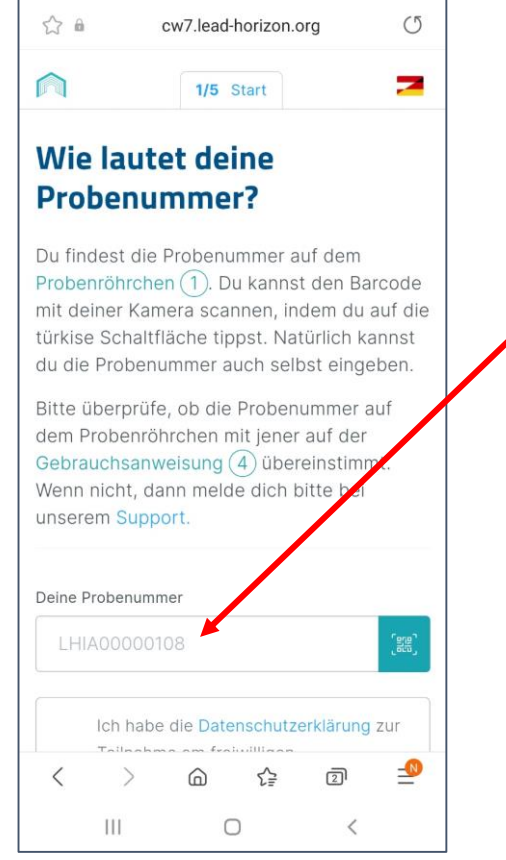

49+ JI 98%

- Die Probennummer vom Probenröhrchen oder der Gebrauchsanweisung eingeben oder scannen.
- Für das Scannen ist der Strichcodes der Gebrauchsanweisung einfacher.

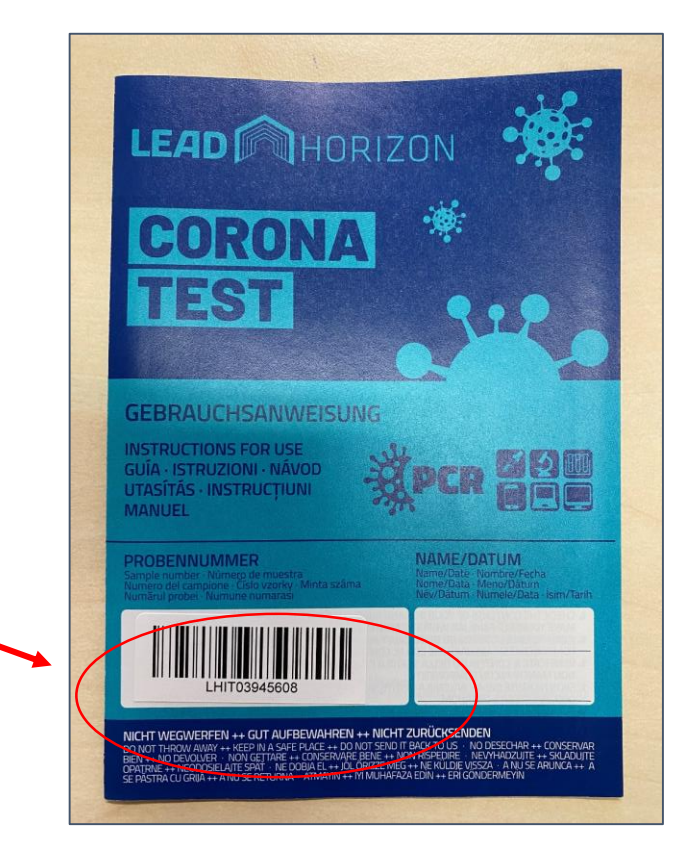

08:17

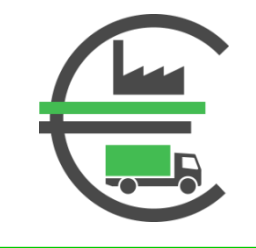

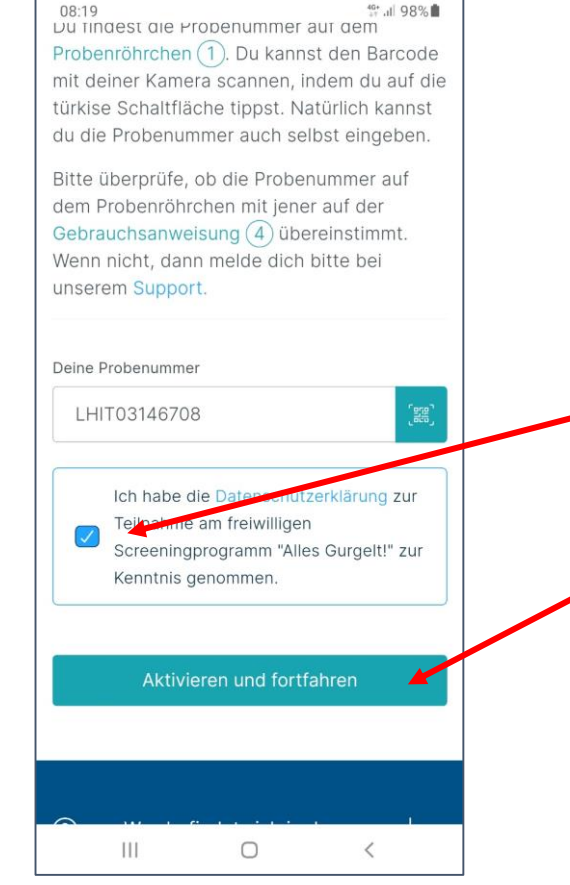

- Datenschutzerklärung anhaken
- Button "Aktivieren und fortfahren" drücken

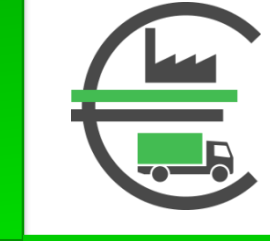

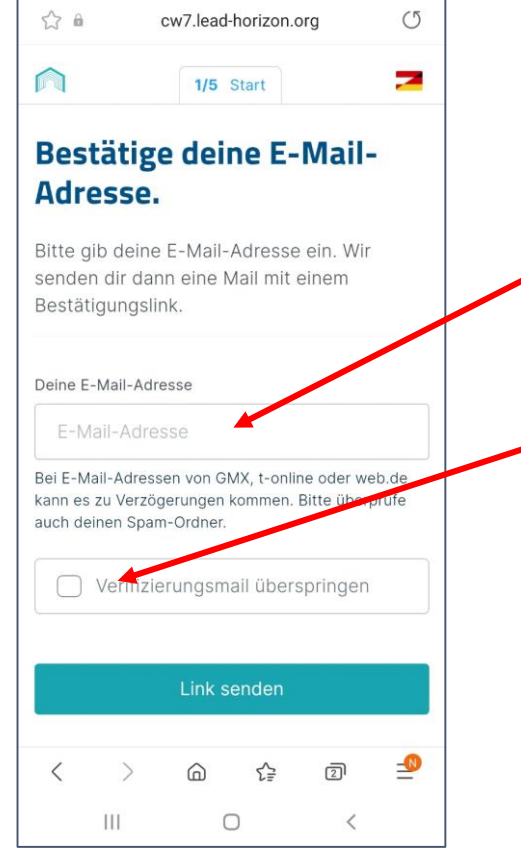

49+ JI 98%

- Eine Mailadresse eingeben.
- Die Verifizierung des Mailadresse kann durch Setzten des Hakens übersprungen werden.

08:19

### SchülerInnenregistrierung "Alles Gurgelt" – Schritt 8

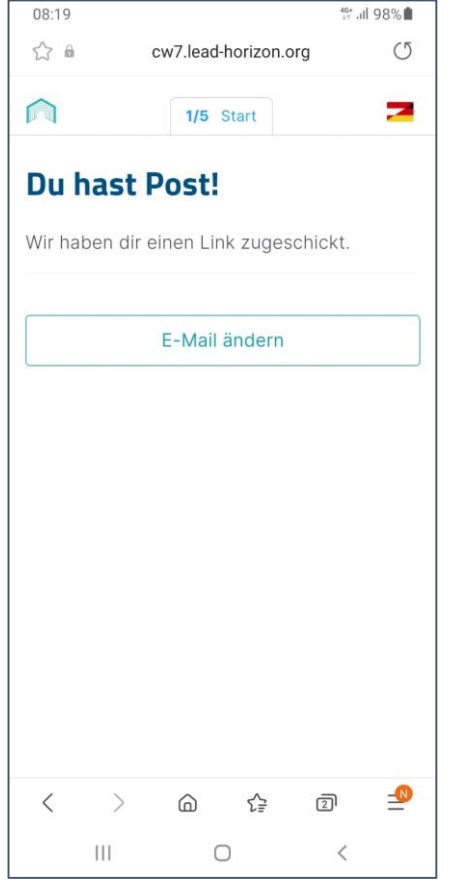

Falls der Haken bei "Verifizierung überspringen" nicht gesetzt wurde, wird eine Mail mit einem Bestätigungslink an die zuvor angegebene Mailadresse gesandt.

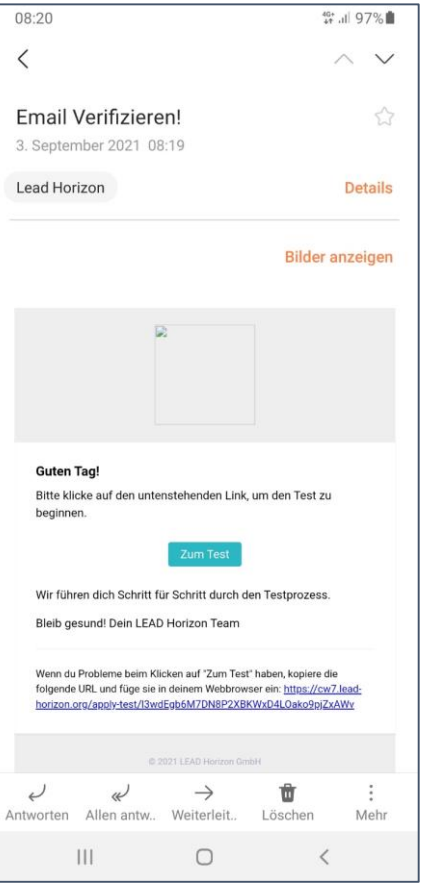

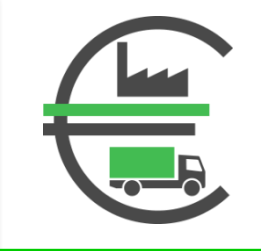

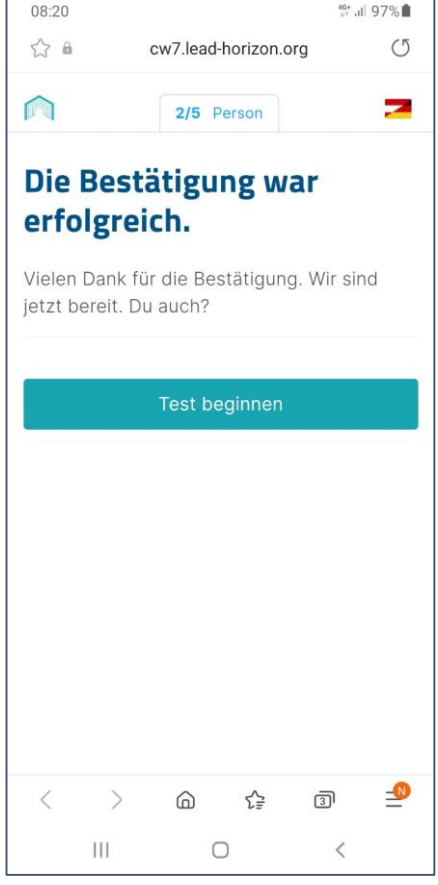

Die erfolgreiche Bestätigung der Mailadresse wird angezeigt.

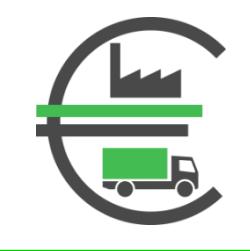

#### Deine persönlichen Angaben.

08:21

\$ 0

Bitte gib einige Daten zu deiner Person ein. Ohne sie können wir leider kein Ergebnis liefern.

cw7.lead-horizon.org

2/5 Person

49+ JI 97%

O

-

Klicke hier, wenn du über eine Schule getestet wirst.

Bitte ignoriere dieses Feld, wenn du nicht am Testprogramm einer Schule teilnimmst.

#### Zu deiner Person

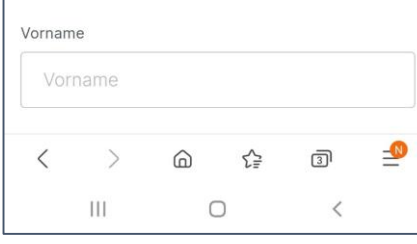

Bei der Angabe der persönlichen Daten bitte anklicken, dass die Testung über ein Schule durchgeführt wird.

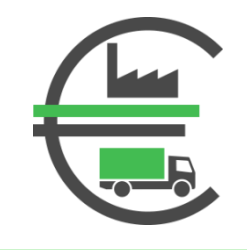

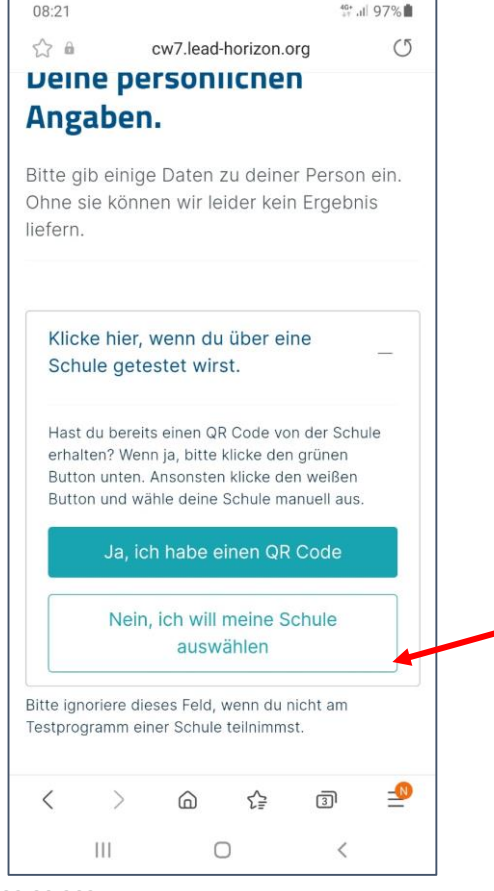

#### Bitte den Button "**Nein, ich will meine Schule** auswählen" drücken

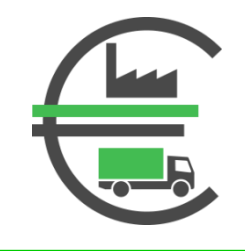

| fern.                                            |                                                                                                    | 902110                              |
|--------------------------------------------------|----------------------------------------------------------------------------------------------------|-------------------------------------|
| Klicke hier,<br>Schule gete                      | wenn du über eine<br>estet wirst.                                                                    | _                                   |
| In welchem La                                    | nd ist deine Schule?                                                                                 |                                     |
| Austria                                          |                                                                                                    |                                     |
| In welcher Sta                                   | dt ist deine Schule?                                                                                 |                                     |
| In welcher Sta                                   | dt ist deine Schule?                                                                                 |                                     |
| Wie lautet der                                   | Name deiner Schule?                                                                                  |                                     |
| Bitte war                                        | nle eine Schule aus                                                                                  |                                     |
| Indem Du Sch<br>Du ein, dass d<br>verarbeitet we | ule und Klasse auswähls<br>iese Zusatzinformatione<br>rden, um das Testergeb<br>dämmung der COVID-19 | t, willigst<br>n von uns<br>nis zum |
| Zweck der Ein                                    |                                                                                                    |                                     |

Bitte folgende Angaben zu Schule eingeben:

- Land:
- Bundesland:

Austria Wien Bezirk und Stadt: 1120 Wien

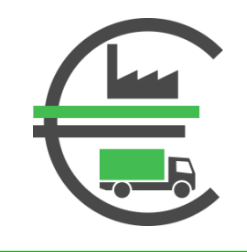

| Ilicke hier, wenn du über eine<br>ichule getestet wirst.      //ie lautet der Name deiner Schule?      BS für Baugewerbe Wagramer Str      //ie lautet der Name deiner Schule?      BS für Baugewerbe Wagramer Str      //ie lautet der Name deiner Schule?      Ia      //ie nu Schule und Klasse auswählst, willigst<br>u ein, dass diese Zusatzinformationen von uns<br>erarbeitet werden, um das Testergebnis zum<br>weck der Eindämmung der COVID-19<br>andemie an die ausgewählte Schule<br>lektronisch weiterzuleiten. Dieser Schritt ist<br>eiwillig, wenn Du lin überspringst, werden<br>eine Daten an die Schule übermittelt. Du<br>annst Diese Einwilligung auch jederzeit<br>riderrufen, wodurch die Rechtmäßigkeit der<br>atenverarbeitung bis zum Zeitpunkt des<br>//iderrufs nicht berührt wird. Ein<br>ntsprechender Widerruf ist zu richten an<br>atenschutz@lead-horizon.com. Details | lem.                                                                                                    |                                                                                                    |                                                                     |
|----------------------------------------------------------------------------------------------------|----------------------------------------------------------------------------------------------------|----------------------------------------------------------------------------------------------------|---------------------------------------------------------------------|
| /ie lautet der Name deiner Schule?<br>BS für Baugewerbe Wagramer Str                                                                                                    | Klicke hier, we<br>Schule getest                                                                                                    | enn du über eine<br>et wirst.                                                                                                    | _                                                                   |
| BS für Baugewerbe Wagramer Str                                                                                                    | Wie lautet der Na                                                                                                    | ame deiner Schule?                                                                                                    |                                                                     |
| a welche Klasse gehst du?<br>1a •<br>Idem Du Schule und Klasse auswählst, willigst<br>u ein, dass diese Zusatzinformationen von uns<br>erarbeitet werden, um das Testergebnis zum<br>weck der Eindämmung der COVID-19<br>andemie an die ausgewählte Schule<br>lektronisch weiterzuleiten. Dieser Schritt ist<br>eiwillig, wenn Du ihn überspringst, werden<br>eine Daten an die Schule übermittelt. Du<br>annst Diese Einwilligung auch jederzeit<br>riderrufen, wodurch die Rechtmäßigkeit der<br>atenverarbeitung bis zum Zeitpunkt des<br>//iderufs nicht berührt wird. Ein<br>ntsprechender Wideruf ist zu richten an<br>atenschutz@lead-horizon.com. Details                                                                                                    | BS für Baug                                                                                                    | gewerbe Wagramer                                                                                                    | Str 🔹                                                               |
| dem Du Schule und Klasse auswählst, willigst<br>u ein, dass diese Zusatzinformationen von uns<br>erarbeitet werden, um das Testergebnis zum<br>weck der Eindämmung der COVID-19<br>andemie an die ausgewählte Schule<br>lektronisch weiterzuleiten. Dieser Schritt ist<br>eiwillig, wenn Du ihn überspringst, werden<br>eine Daten an die Schule übermittelt. Du<br>annst Diese Einwilligung auch jederzeit<br>riderrufen, wodurch die Rechtmäßigkeit der<br>atenverarbeitung bis zum Zeitpunkt des<br>//iderrufs nicht berührt wird. Ein<br>ntsprechender Widerruf ist zu richten an<br>atenschutz@lead-horizon.com. Details                                                                                                    | 1a                                                                                                    |                                                                                                    | •                                                                   |
|                                                                                                    | Indem Du Schule<br>Du ein, dass dies<br>verarbeitet werde<br>Zweck der Eindär<br>Pandemie an die<br>elektronisch weit<br>freiwillig, wenn D<br>keine Daten an di<br>kannst Diese Einw<br>widerrufen, wodu<br>Datenverarbeitum<br>Widerrufs nicht b<br>entsprechender V<br>datenschutz@lea | und Klasse auswählst,<br>e Zusatzinformationen i<br>en, um das Testergebnis<br>mmung der COVID-19<br>ausgewählte Schule<br>erzuleiten. Dieser Schri<br>u ihn überspringst, were<br>ie Schule übermittelt. D<br>villligung auch jederzeit<br>rrch die Rechtmäßigkeit<br>ge bis zum Zeitpunkt de<br>erührt wird. Ein<br>Widerruf ist zu richten a<br>de-horizon.com. Details | willigst<br>von uns<br>s zum<br>tt ist<br>den<br>u<br>der<br>s<br>n |
|                                                                                                    |                                                                                                    |                                                                                                    |                                                                     |

 $\bullet$ 

Bitte folgende weiteren Angaben zu Schule eingeben:

BS für Industrie, Finanzen Schule: • Transport, Längenfeldgasse 13-15 z.B. 1A, 1LAG, etc. Klasse:

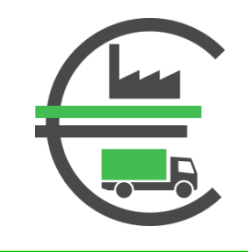

| 08:27                      |                                                        |                                    | 4G<br>+ 1        | .ıl 96% 💼 |  |
|----------------------------|--------------------------------------------------------|------------------------------------|------------------|-----------|--|
| entn                       | imm bitte uns                                          | serer Datensch                     | utzerkläru       | ng.       |  |
| Aus                        | wahl zurüc                                             | <u>ksetzen</u>                     |                  |           |  |
| Bitte igr<br>Testpro       | noriere dieses<br>gramm einer                          | s Feld, wenn du<br>Schule teilnimn | nicht am<br>nst. |           |  |
| Zu dei                     | ner Person                                             | 1                                  |                  |           |  |
| Vornam                     | e                                                      |                                    |                  |           |  |
| Anna                       | i.                                                     |                                    |                  |           |  |
| Nachna                     | me                                                     |                                    |                  |           |  |
| Nachna<br>Muste<br>Geschle | ermann<br>echt                                         |                                    |                  |           |  |
| Muste<br>Geschle           | me<br>ermann<br>echt<br>Männlich                       |                                    |                  |           |  |
| Musto<br>Geschle           | me<br>ermann<br>echt<br>Männlich<br>Weiblich           |                                    |                  |           |  |
| Muste<br>Geschle           | me<br>ermann<br>echt<br>Männlich<br>Weiblich<br>Divers |                                    |                  |           |  |

### Eingabe:

- Vorname
- Nachname
- Geschlecht

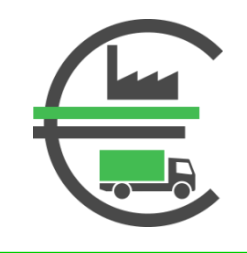

|                                                                                       | +436991                                                                                                    |
|---------------------------------------------------------------------------------------|----------------------------------------------------------------------------------------------------|
| _                                                                                     | -400001                                                                                                    |
| Bitte bestätig                                                                        | e deine Mobiltelefonnummer                                                                                                    |
| = ~                                                                                   | +436991                                                                                                    |
| Sozialversich                                                                         | erungsnummer                                                                                                    |
| 123425129                                                                             | 7                                                                                                    |
| deiner e-carc<br>tippen bitte C                                                       | . Staatsbürger*innen anderer Staate<br>000 in Verbindung mit dem                                                                        |
| deiner e-carc<br>tippen bitte C<br>Geburtsdatur<br>Deine Woh                          | Staatsbürger*innen anderer Staate<br>000 in Verbindung mit dem<br>n (0000DDMMYY) ein.<br>nadresse                                       |
| deiner e-carc<br>tippen bitte C<br>Geburtsdatur<br>Deine Woh<br>Wohnadresss           | . Staatsbürger*innen anderer Staate<br>000 in Verbindung mit dem<br>n (0000DDMMYY) ein.<br>nadresse<br>uche<br>e, 1100 Wien, Österreich |
| deiner e-carc<br>tippen bitte C<br>Geburtsdatur<br>Deine Woh<br>Wohnadresss<br>straße | Staatsbürger*innen anderer Staate<br>000 in Verbindung mit dem<br>n (0000DDMMYY) ein.<br>nadresse<br>uche<br>e, 1100 Wien, Österreich   |
| deiner e-carc<br>tippen bitte C<br>Geburtsdatur<br>Deine Woh<br>Wohnadresss<br>Straße | Staatsbürger*innen anderer Staate<br>000 in Verbindung mit dem<br>n (0000DDMMYY) ein.<br>nadresse<br>uche<br>e, 1100 Wien, Österreich   |

49 JI 96%

Eingabe der:

- Mobiltelefonnummer
- Sozialversicherungsnummer
- Wohnadresse

08:27

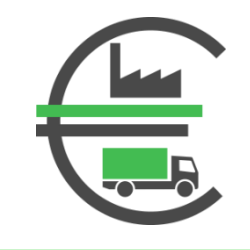

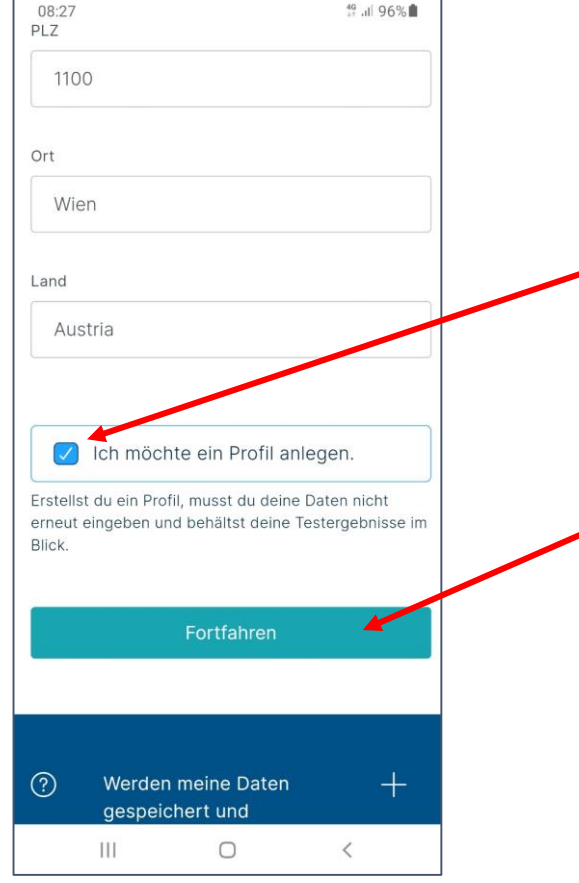

Unbedingt den Haken **"Ich möchte ein Profil anlegen"** setzten, sonst müssen die Daten bei jedem weiteren Test neu eingegeben werden!

Button "Fortfahren" drücken

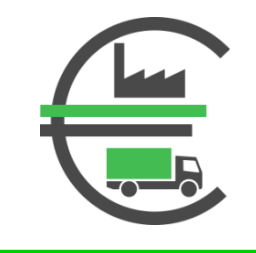

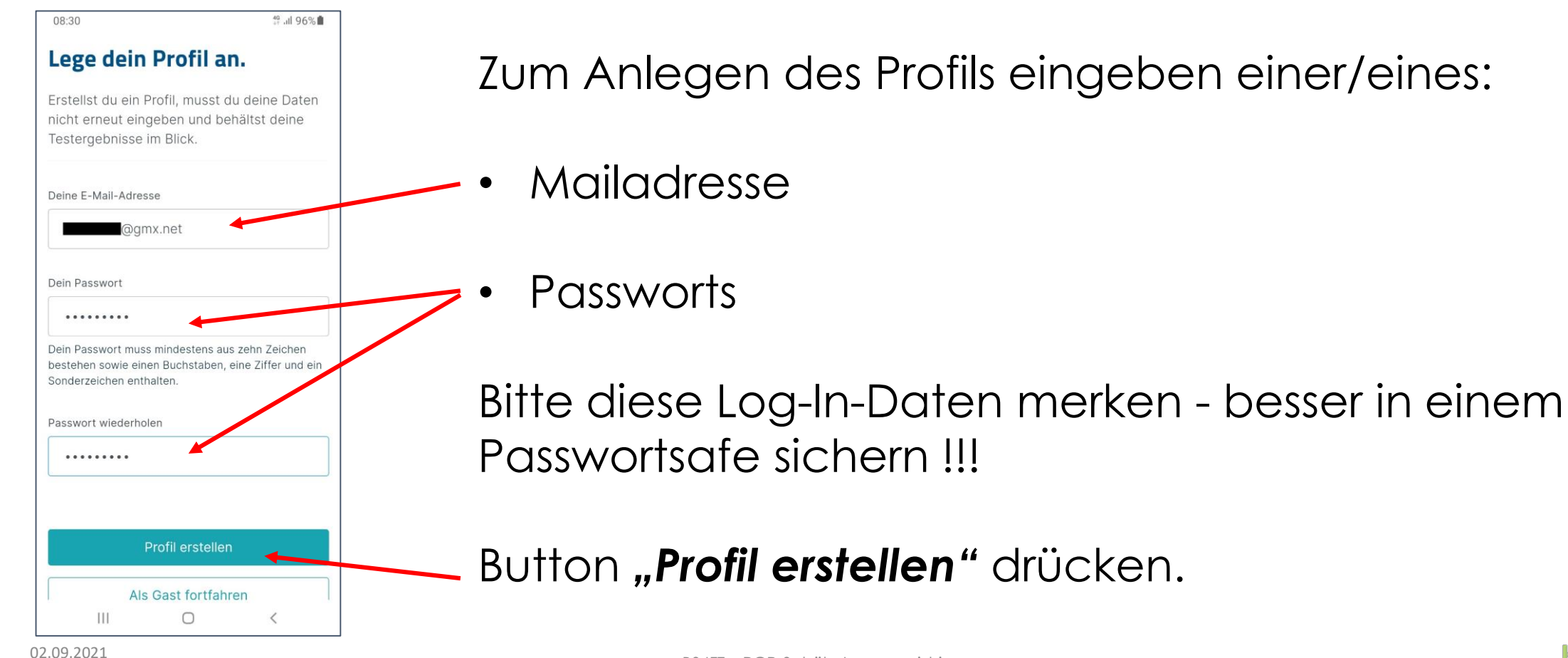

BS IFT – PCR-SchülerInnenregistrierung

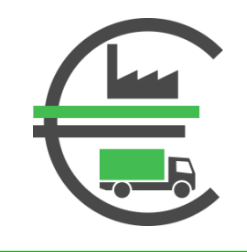

| 08:32                   |                                  |                                     |                              | 47 1                     | ∥95%∎           |
|-------------------------|----------------------------------|-------------------------------------|------------------------------|--------------------------|-----------------|
| ☆ @                     | ė.                               | cw7.lead                            | -horizon.c                   | org                      | U               |
|                         |                                  | 2/5 F                               | Person                       |                          | 2               |
| Wu<br>zwe<br>das        | rdest<br>ei Mo<br>s Corc         | t du ir<br>nater<br>navir           | n den<br>n pos<br>rus go     | letzt<br>itiv a<br>etest | en<br>uf<br>et? |
| Eine H<br>Teste<br>Dahe | turz zurü<br>rgebnis<br>r müsser | ickliegen<br>beeinflus<br>n wir nac | de Infek<br>sen.<br>hfragen. | tion kan                 | n das           |
| 0                       | Nein.                            |                                     |                              |                          |                 |
| 0                       | Ja, es<br>nachge                 | wurde ei<br>ewiesen.                | ne Infeki                    | tion                     |                 |
|                         |                                  | Fortf                               | ahren                        |                          |                 |
| <                       | >                                | â                                   | Ś                            | 3                        | <u>_0</u>       |
|                         |                                  |                                     |                              |                          |                 |

- Frage nach der positiven Testung innerhalb der letzten 2 Monate beantworten
  - Den Button "Fortfahren" drücken.

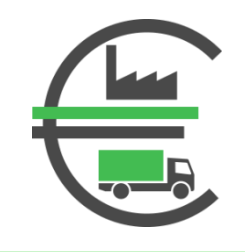

| ~                                             |                                                              |                                                                           |                                                                              |                                                        | _      |
|-----------------------------------------------|--------------------------------------------------------------|---------------------------------------------------------------------------|------------------------------------------------------------------------------|--------------------------------------------------------|--------|
|                                               | 3/                                                           | 5 Identit                                                                 | ätsnachwei                                                                   | S                                                      | -      |
|                                               |                                                              |                                                                           |                                                                              |                                                        |        |
| Bitt                                          | e we                                                         | ise di                                                                    | ch au                                                                        | s.                                                     |        |
| Damit                                         | du dein                                                      | Testera                                                                   | ebnis offi                                                                   | ziell                                                  |        |
| /orwei                                        | sen kan                                                      | nst, müs                                                                  | sen wir s                                                                    | icherge                                                | ehen,  |
| dass a                                        | uch wirl                                                     | klich du                                                                  | diesen Te                                                                    | st mac                                                 | hst.   |
| Daher                                         | bitten w                                                     | ir dich g                                                                 | leich dar                                                                    | um, dei                                                | nen    |
| luswe                                         | is (Reise                                                    | epass oc                                                                  | ler Perso                                                                    | nalausv                                                | veis)  |
| oder d                                        | eine e-o                                                     | ard vor                                                                   | die Kame                                                                     | ra zu h                                                | alten. |
| Vuolo -                                       | näter                                                        | äbrond                                                                    | dee Test-                                                                    | n o b n                                                |        |
| Auch s                                        | pater w                                                      | anrend o<br>on dir au                                                     | des lests<br>f                                                               | nenme                                                  | en wir |
| inige                                         | 10105 0                                                      | Jiruirau                                                                  | 1.                                                                           |                                                        |        |
|                                               |                                                              |                                                                           |                                                                              |                                                        |        |
| Ritto                                         | orlaube                                                      | den Ka                                                                    | merazugi                                                                     | iffi                                                   |        |
| Bitte                                         | erlaube                                                      | den Ka                                                                    | merazugi                                                                     | iff!                                                   |        |
| Bitte                                         | erlaube                                                      | den Ka                                                                    | merazugi                                                                     | iff!                                                   |        |
| Bitte                                         | erlaube                                                      | den Ka                                                                    | merazugi                                                                     | iff!                                                   |        |
| Bitte                                         | erlaube                                                      | e den Ka                                                                  | merazugi<br>ifizieren                                                        | iffi )                                                 |        |
| Bitte                                         | erlaube                                                      | Authent                                                                   | merazugr<br>ifizieren<br>ntitätsna                                           | iff!                                                   |        |
| Bitte                                         | erlaube<br>Weiter                                            | e den Ka<br>Authent                                                       | merazugi<br>ifizieren<br>ntitätsna                                           | iff!                                                   |        |
| Bitte<br>Dhne Ide                             | erlaube<br>Weiter (<br>entitätsau<br>s, können               | e den Ka<br>Authent<br>ohne Ide                                           | merazugi<br>ifizieren<br>ntitätsna<br>ern wir dir z                          | iff!                                                   | och    |
| Bitte<br>Dhne Ide<br>Ingebris                 | erlaube<br>Weiter (<br>entitätsau<br>s, können<br>sischen Re | Authent<br>Authent<br>Chne Ide<br>Isweis lief<br>aber leide               | ifizieren<br>ntitätsna<br>ern wir dir z<br>er weder Ze                       | chweis                                                 | och    |
| Bitte<br>Dhne Idd<br>rgebnis<br>nedizini<br>C | erlaube<br>Weiter of<br>entitätsau<br>s, können<br>jschen Re | Authent<br>Authent<br>ohne Ide<br>isweis lief<br>aber leide<br>fund als E | ifizieren<br>Ititätsna<br>ern wir dir ze<br>r weder Ze<br>Intrittstect<br>순글 | chweis<br>chweis<br>war ein<br>rtifikat n<br>ausstelle | och    |

40+ 1 05%

08.33

Für die Authentifizierung wird wahlweise benötigt:

- E-Card
- Personalausweis
- Reisepass

Bitte dieses Dokument zum Scannen herrichten!

### Den Button "Authentifizieren" drücken.

BS IFT – PCR-SchülerInnenreaistrierung

### SchülerInnenregistrierung "Alles Gurgelt" – Schritt 20

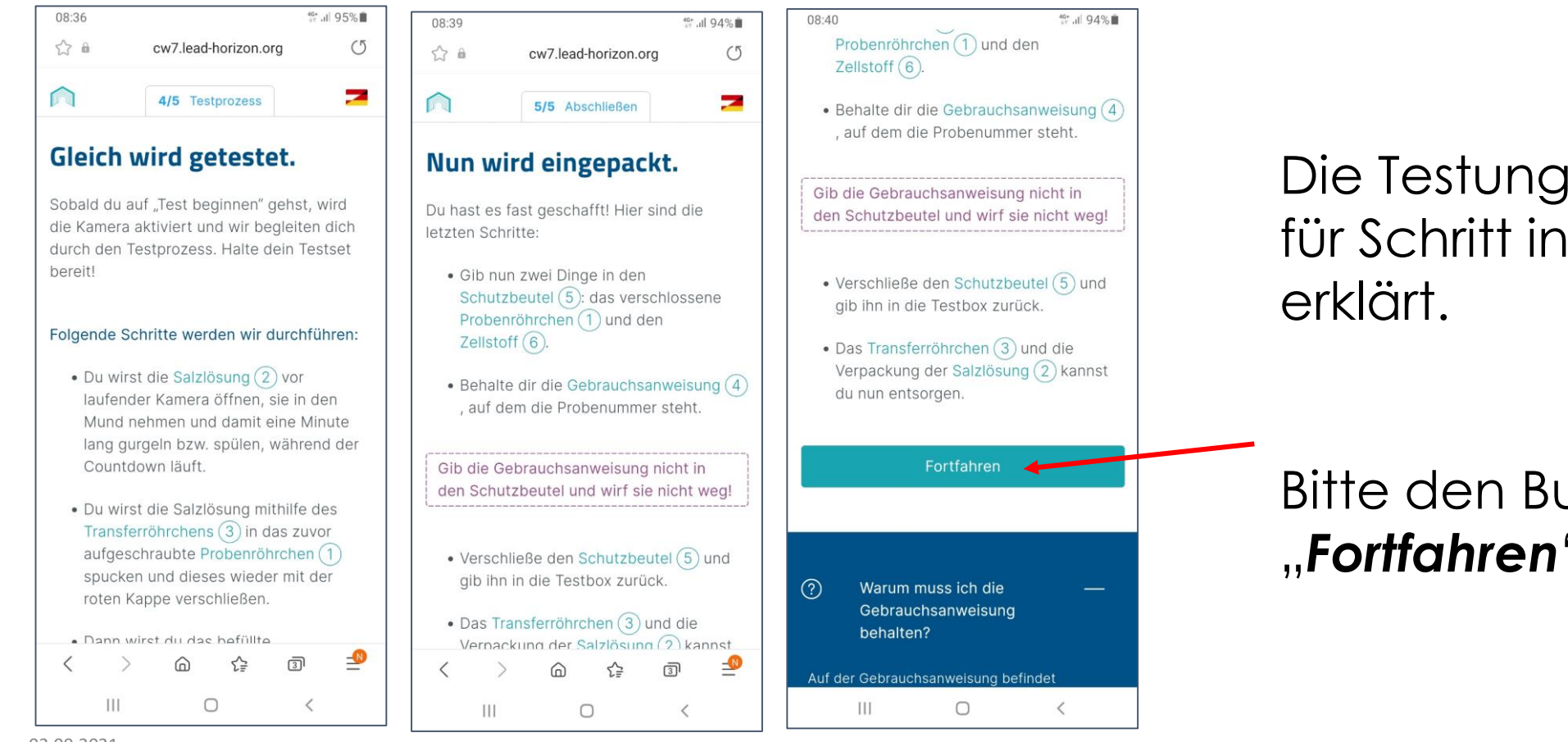

Die Testung wird Schritt für Schritt in der App

### Bitte den Button "Fortfahren" drücken

49 JII 94%

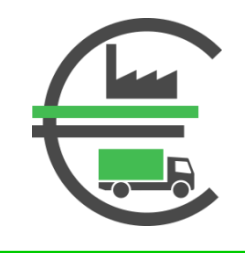

# SchülerInnenregistrierung "Alles Gurgelt" – Schritt 21

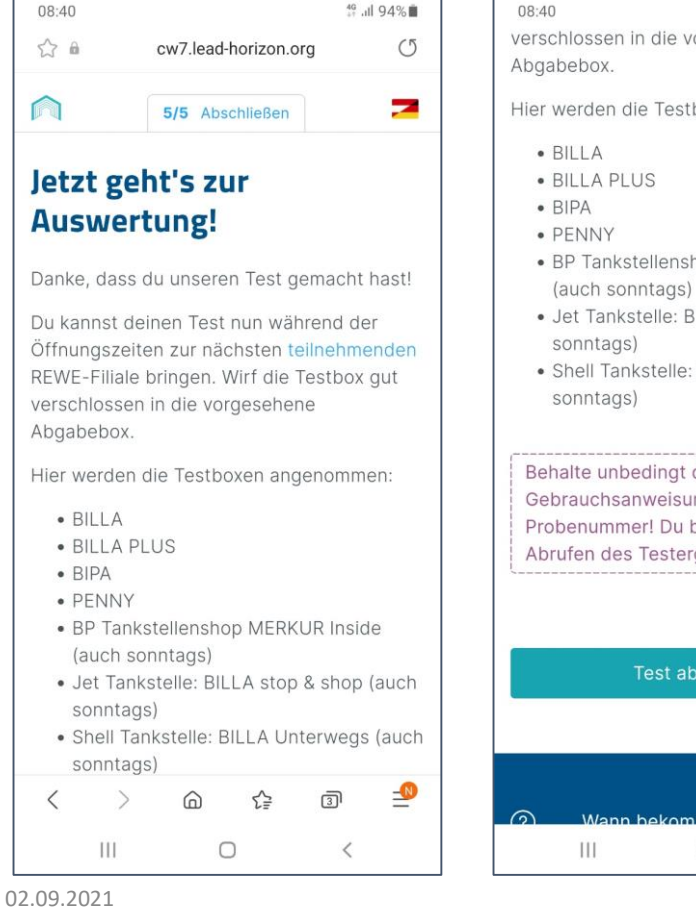

verschlossen in die vorgesehene

- Hier werden die Testboxen angenommen:

  - BP Tankstellenshop MERKUR Inside
- · Jet Tankstelle: BILLA stop & shop (auch
- Shell Tankstelle: BILLA Unterwegs (auch sonntags)

#### Behalte unbedingt die

Gebrauchsanweisung mit der Probenummer! Du brauchst sie zum

Abrufen des Testergebnisses!

Test abschließen

0

<

Die Testkits können neben den Abgabeboxen in der Schule auch auf den anderen, angegebenen Stellen abgegeben werden.

Bitte den Button "Test abschließen" drücken.